### Chalk & Wire

### Frequently Asked Questions

### If I didn't receive an email from Chalk & Wire, how do I log in?

Access the login webpage of Chalk & Wire at <u>www.chalkandwire.com/css</u> and click on Are you a Guest? RETRIEVE LOST INVITATION. You will then be asked to type in your email address and the system will resend your invitation with a log-in link.

# *I tried to retrieve my lost invitation but I still didn't receive an email from Chalk & Wire. Help!*

Try looking in your Spam filter first. If the email isn't there, contact CSS for help.

## I started completing an assessment form but don't have time to finish. Can I finish it later?

Yes, just save the form now and access the incomplete form when you are able to finish it.

#### All of the student work I previously assessed no longer shows on my screen! Where is it?

The default search parameters display only the past month. Change the start date to an earlier date to view older assessments.

#### Can I change an assessment after I already submitted it?

Yes. When you click on the assessment you will see an option to "reassess".

# The assessment tool just shows 3.0, 2.0, 1.0 n/a, where is the key to know what each number stands for?

Scroll to the bottom of the page and click on the icon for "Show Description Text".

#### I want to complete the mid-term evaluation for a student but I can't "view" or "assess" in Chalk & Wire. Why don't I have access to this form?

Some of the forms are not made available in Chalk & Wire until the appropriate time for them to be completed.